Guía para la aplicación del examen en línea en las instalaciones de la FENO. Instructivo para monitores

**Presentación:** Esta guía tiene como finalidad orientar a los monitores que participarán en la aplicación del examen de conocimientos vinculado a la convocatoria 2025.

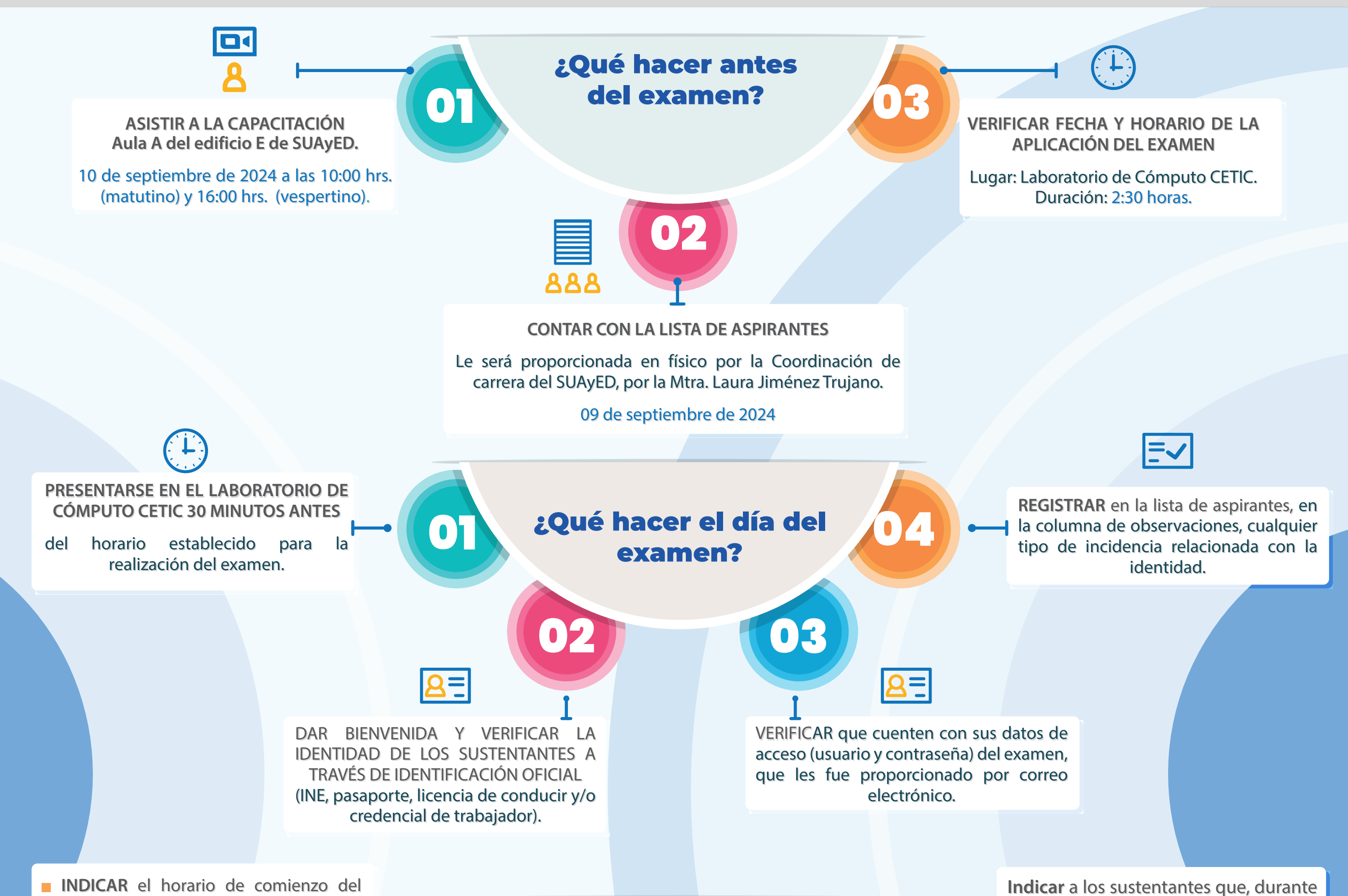

examen y anotarlo en el pizarrón.

 En caso de que algún aspirante llegue
con retardo, el tiempo de término será el mismo que el de los aspirantes que llegaron a tiempo, por lo que no hay prórroga.

 En caso de que los aspirantes no
concluyan el examen en dos horas, avisarles que se cerrará la ventana y guardará su avance.

## 17:10

**INDICAR** a los aspirantes que responderán un examen compuesto de 121 reactivos.

El reactivo 121 es una pregunta abierta donde se les pide que pongan clave y nombre de la sede donde llevarán a cabo el proceso. Favor de indicarles que lo llenen correctamente. Indicaciones para el aspirante al iniciar el examen:

03

la aplicación del examen, debe permanecer concentrado frente al monitor.

Tener la mirada dirigida hacia otros puntos o espacios será motivo de cancelación del examen.

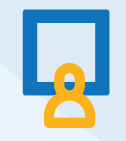

En caso de sorprender a los aspirantes con algún material adicional no autorizado, se procederá **a la cancelación del mismo y se registrará** en el apartado de observaciones de la lista de asistencia.

**NOTIFICAR** al aspirante que **no podrá hacer uso** de: teléfono celular, dispositivo electrónico, así como de gorra, ni lentes oscuros durante la aplicación del examen.

INDICAR a los sustentantes que no hay permiso para ausentarse del laboratorio.

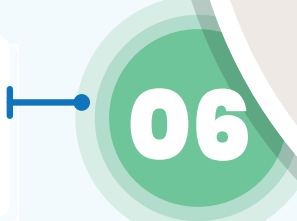

Indicaciones para el aspirante al iniciar el examen:

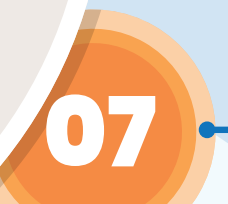

**MENCIONAR** a los aspirantes que podrán revisar los resultados de su examen el

08 de octubre de 2024 en TU SITIO

Guía para la aplicación del examen en línea en las instalaciones de la FENO. Instructivo para monitores

## **INDICACIONES PARA ABRIR EL EXAMEN EN LÍNEA**

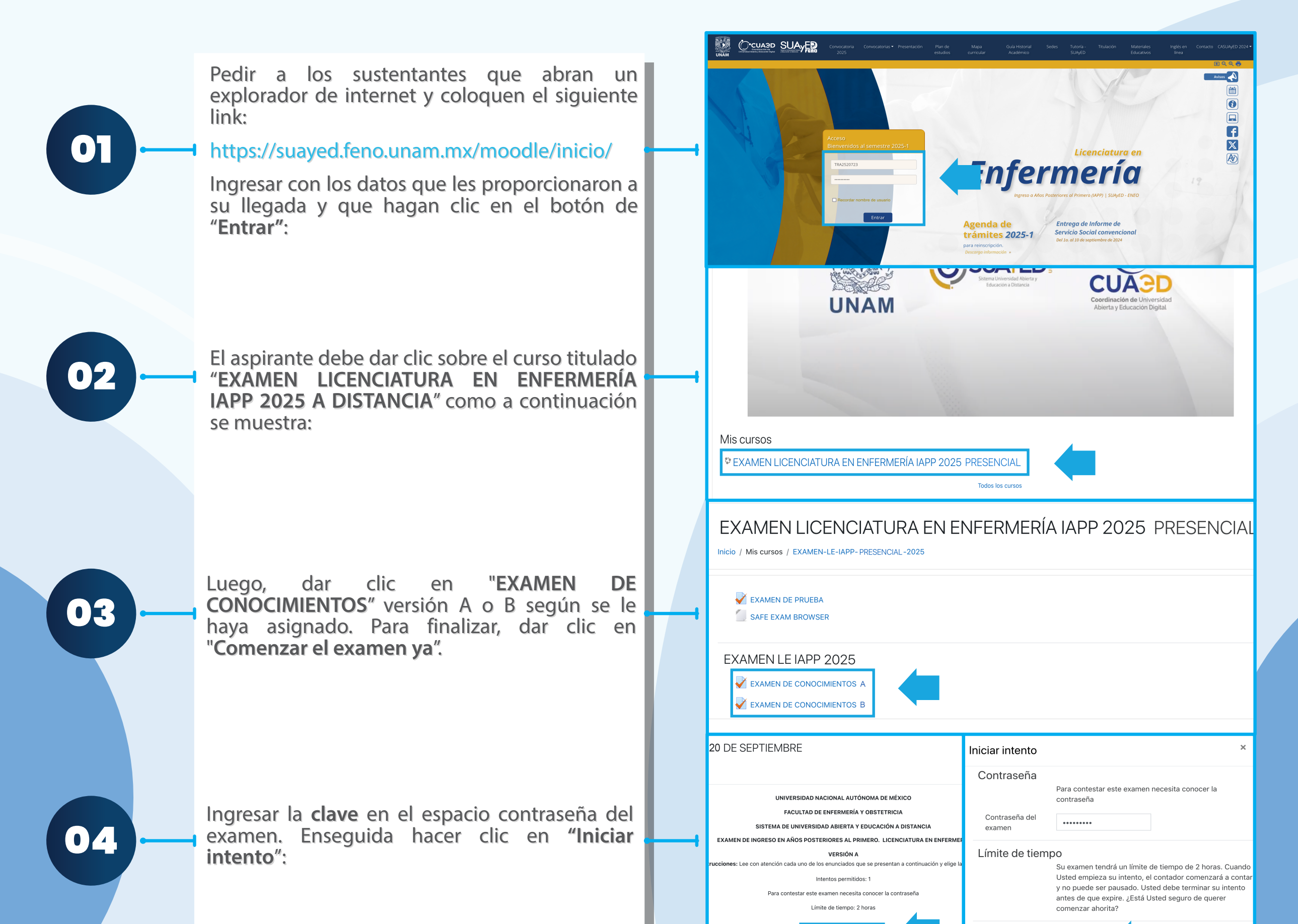

Los sustentantes deberán corroborar que les muestra el examen. Pedirles que revisen lo siguiente:

 Que son 121 reactivos y que el último corresponda a la clave y nombre de la sede en la que llevará su proceso.

El cronómetro con el tiempo restante, que se encuentra en la parte de superior del reactivo. Hágales saber que el tiempo límite para resolver el examen es de 2 hrs.

Indicar que, una vez que los aspirantes respondan todo el examen, deberán dar clic en "Terminar intento".

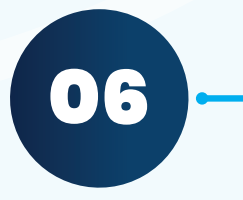

Al finalizar el examen, se mostrarán todas las preguntas que contestaron y deberán dar clic en "Enviar todo y terminar".

Confirmar, "Enviar todo y terminar".

|   | Comenzar el examen ya                                                                                                    | Iniciar intento                                                                                                    |
|---|----------------------------------------------------------------------------------------------------|----------------------------------------------------------------------------------------------------|
|   | LICENCIATURA EN ENFERMERÍA IAPP 2025 PRESE<br>AMEN-LE-IAPP-PRESENCIAL-2025 / EXAMEN LE IAPP 2025 17 DE SEPTEMBRE / EXAMEN DE CONOCIMENTOS I     | ENCIAL<br>Versión a 20 de septiembre                                                                                                    |
| 4 | mer presidente de México<br>2 A. Guadalupe Victoria<br>3 B. Profinio Dílaz<br>3 C. Benito Juárez<br>4 D. Vicente Guerrero                       | Tempo restante 1:59:41     Navegación dentro del examen       2     3     4     5     6     7     8     9       10     11     12     13     14     15     16     17     18       19     20     21     22     23     24     28     26     27       28     29     30     31     32     33     34     5     36       37     38     39     140     41     42     43     45                                                                                                    |
|   | €                                                                                                    | Página siguiente       EXAMEN DE CONOCIMIENTOS VERSIÓN B 20 DE SEPTIEMBRE       EXAMEN DE CONOCIMIENTOS VERSIÓN B 20 DE SEPTIEMBRE       64     47     48     49     50     1     52     53     64       55     66     67     58     69     60     61     62     63       72     74     76     77     77     78     78     89     90       61     61     56     66     67     68     69     67     77     77     72       73     74     76     77     77     78     78     89     90     61       82     83     64     65     66     67     88     89     60       60     101     102     103     104     105     106     107     108       60     101     102     103     104     105     106     107     108       100     101     102     103     104     105     107 |
|   | 124 Respuesta guardada                                                                                                    | Terminar intento                                                                                                    |
|   | 125 Respuesta guardada                                                                                                    |                                                                                                    |
|   | 126 Respuesta guardada                                                                                                    |                                                                                                    |
|   | 127 Sin responder aún                                                                                                    | Confirmación                                                                                                    |
|   | 128 Respuesta guardada                                                                                                    |                                                                                                    |
| ŧ | 129 Respuesta guardada                                                                                                    | Una vez que envíe el examen, no podrá                                                                                                    |
|   | 130 Respuesta guardada                                                                                                    | cambiar sus respuestas para este                                                                                                    |
|   | 131 Respuesta guardada                                                                                                    | intento.                                                                                                    |
|   | Regresar al intento<br>Tiempo restante <b>0:06:24</b><br>Este intento debe ser enviado para Sentember de 2023, 13:08.<br>Enviar todo y terminar | Enviar todo y terminar                                                                                                    |
|   |                                                                                                    |                                                                                                    |

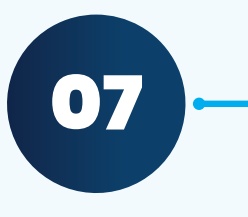

Una vez que se hayan alcanzado las dos horas del examen, solicitar a los aspirantes que no terminaron, den clic en "Terminar intento". Para concluir el proceso, devolver la lista de aspirantes a la Mtra. Laura Jiménez Trujano con las observaciones correspondientes en hoja impresa en el cubículo 2 del edificio D en SUAyED, al día siguiente de la aplicación.

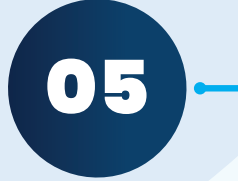